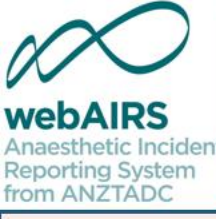

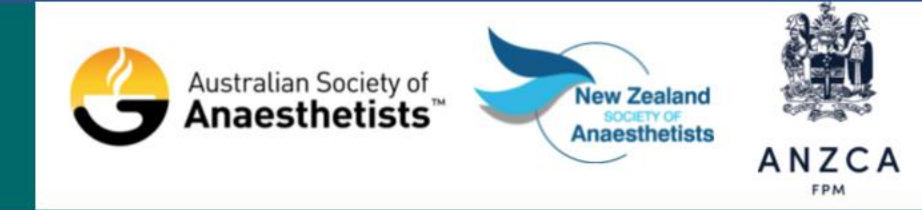

## How to register with webAIRS

Dr Martin Culwick Medical Director Dr Yasmin Endlich Publications Chair Ms Susan Considine Coordinator

#### Australian and New Zealand Tripartite Anaesthetic Data Committee

ANZTADC is the Australian and New Zealand Tripartite Anaesthetic Data Committee. This committee represents and is funded by three organisations, the Australian Society of Anaesthetists, the New Zealand Society of Anaesthetists and the Australian and New Zealand College of Anaesthetists. The committee has developed 'WebAIRS' (web based anaesthetic incident reporting system). This program can be incorporated into hospital systems to assist anaesthetists to report, evaluate and receive information regarding anaesthetic incidents. The results of the incident analyses may be fed back into the system and so the 'loop' can be closed as part of a quality improvement system.

## Disclosures

ANZTADC is the Australian and New Zealand Tripartite Anaesthetic Data Committee which is funded by the New Zealand Society of Anaesthetists, the Australian Society of Anaesthetists and the Australian and New Zealand College of Anaesthetists.

- Dr Martin Culwick is the Medical Director of ANZTADC
- Dr Yasmin Endlich is the ANZTADC Publications Chair
- Ms Susan Considine is the ANZTADC Coordinator

Otherwise, the authors above do not have a conflict of interest regarding this presentations.

Please note that all discussion regarding this workshop is confidential and must not be disclosed outside the workshop.

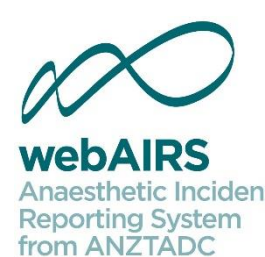

#### How to register with webAIRS

#### https://www.anztadc.net/

If you are already registered as an individual with webAIRS at the above web address then there is no need to register a second time.

If uncertain, it is possible to check your status using the registration application.

Click on the link above or copy the URL into your browser.

If you are not certain whether you have registered, try to register as a new user using your email address and the program will redirect you to the login page if you are already registered. If you have forgotten your password, there is also an option to receive a new password link by email on the login page.

If you need any assistance, please email <u>anztadc@anzca.edu.au</u>

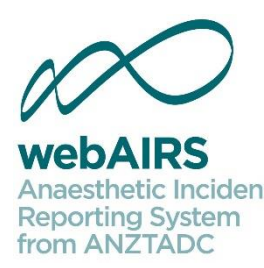

#### How to register with webAIRS

https://www.anztadc.net/

|                                                                                                    | Home   Log In   Registration   Su | nday, 14 May 2017    |
|----------------------------------------------------------------------------------------------------|-----------------------------------|----------------------|
| Assessments Incidents Useful Links Register<br>from ANZTADC                                                       | 1                                 |                      |
| Register New Account!                                                                                             |                                   |                      |
| The use of image recognition helps to reduce automated attempts at registration                                   |                                   |                      |
| Type the number that you see above into the box below<br>If the number is difficult to read select another number |                                   |                      |
| Download a WebAIRS brochure >                                                                                     |                                   |                      |
| WebAIRS version 3.1.3 (23/2/17) Copyright                                                                         | © 2008 - 2017 Terms, Conditions   | s and Privacy Policy |

#### New user registration options

| webAIRS                                                  |                                                                                                    | Home   Log In   Registration   Sunday, 14 May 2017   |
|----------------------------------------------------------|----------------------------------------------------------------------------------------------------|------------------------------------------------------|
| Anaesthetic Incident<br>Reporting System<br>from ANZTADC | Home Incidents Useful Links Register                                                                                             |                                                      |
| Regis                                                    | ter New Account!                                                                                                    |                                                      |
|                                                          | User Registration Options                                                                                                    |                                                      |
|                                                          | Please Select: I am already registered with WebAIRS (and wish to view Hospital/Organisation options).                            |                                                      |
|                                                          | <ul> <li>I wish to register as a New User of WebAIRS.</li> <li>I wish to check to see if I'm registered with WebAIRS.</li> </ul> |                                                      |
|                                                          | WebAIRS version 3.1.3 (23/2/17) Copyright                                                                                        | t © 2008 - 2017 Terms, Conditions and Privacy Policy |

If you are already registered with webAIRS, it is possible to check whether you are registered as an individual or registered with a site such as a hospital.

If you have any difficulties, please contact ANZTADC via email at <u>anztadc@anzca.edu.au</u>

#### Enter your email account and submit

| Home   Log In   Registration   Sund                                                                                                    | day, 14 May 2017   |
|----------------------------------------------------------------------------------------------------|--------------------|
| Anaesthetic Incident<br>Reporting System<br>from ANZTADC Home Incidents Useful Links Register                                                                                                    |                    |
| Register New Account!                                                                                                    |                    |
| User Registration Options                                                                                                    |                    |
| Please Select: I am already registered with WebAIRS (and wish to view Hospital/Organisation options).     I wish to register as a New User of WebAIRS.     I wish to check to see if I'm registered with WebAIRS. |                    |
| enter your<br>Email address: Your-Email-Here@your.email.provider<br>Submit                                                                                                    |                    |
| WebAIRS version 3.1.3 (23/2/17) Copyright © 2008 - 2017 Terms, Conditions                                                                                                    | and Privacy Policy |

#### Entering additional details

|                                                          |                                                     | Home   Log In   Registration                                                                    | Sunday, 14 May 2017 |
|----------------------------------------------------------|-----------------------------------------------------|-------------------------------------------------------------------------------------------------|---------------------|
| Anaesthetic Incident<br>Reporting System<br>from ANZTADC | Home Incidents                                      | Useful Links Register                                                                           |                     |
| Registe                                                  | er New Acc                                          | count!                                                                                          |                     |
| _                                                        |                                                     | New User Registration                                                                           | -                   |
|                                                          | Email Address:                                      | Your-Email-Here@your.email.provider                                                             | -                   |
| Ρ                                                        | Please enter your<br>Confirm your Email<br>Address: | details below *                                                                                 | _                   |
|                                                          | First Name:                                         | *                                                                                               |                     |
|                                                          | Last Name:                                          | *                                                                                               | _                   |
|                                                          | Organisation:                                       | ANZCA ASA NZSA Other * (tick all the valid options)<br>Other organisation name: (if applicable) |                     |
|                                                          | Country:                                            | Select V *                                                                                      | -                   |
|                                                          |                                                     | Register Individual Account                                                                     |                     |

After entering your email address, as per the previous slide, if you are already registered, it will direct you to optionally add an additional site. Otherwise, If you are not already registered it will display the form above to complete the registration process.

|                                                                                                    | Home   Log In   Registration              | Sunday, 14 May 2017      |
|----------------------------------------------------------------------------------------------------|-------------------------------------------|--------------------------|
| Avassthetik Incident<br>Reporting System<br>rom ANZTADC                                                                                                    |                                           |                          |
| Register New Account!                                                                                                    |                                           |                          |
|                                                                                                    |                                           |                          |
| New User Registration                                                                                                    |                                           |                          |
| Email Address: Your-Email-Here@your.email.provider                                                                                                    |                                           |                          |
| Please enter your details below                                                                                                    |                                           |                          |
| Confirm your Email Address: *                                                                                                    |                                           |                          |
| First Name: *                                                                                                    |                                           |                          |
| Last Name: *                                                                                                    |                                           |                          |
| Organisation: ANZCA ASA NZSA Other * (tick all the valid options)                                                                                                    |                                           |                          |
| Other organisation name: (if applicable)                                                                                                    |                                           |                          |
| Country: Australia 🔻                                                                                                    |                                           |                          |
| <b>Terms and Conditions.</b><br>I agree to forward deidentified anaesthetic incident<br>data to ANZTADC for the purposes of Quality<br>Assurance. ANZTADC will store any data forwarded<br>securely and has protection under both the Australian<br>Qualified Privilege Scheme and the New Zealand<br>Contract of the purpose of the purpose of the purpose of the private of the private of the private of the purpose of the purpose of th | t.<br>i                                   |                          |
| <ul> <li>Click Here to accept the terms and conditions above *</li> <li><u> Click here to download full version</u></li> <li>Click Here to accept the ethics considerations state above *</li> <li><u> Click here to download full version</u></li> </ul>                                                                                                    | ement                                     |                          |
| Register Individual Account                                                                                                    |                                           |                          |
| WebAIRS version 3.1.3 (23/2/17) Cor                                                                                                    | oyright © 2008 - 2017 <u>Terms, Condi</u> | tions and Privacy Policy |

After selecting your country, the terms and conditions are displayed. Further information is available, if required, via the links. After completing the form, please click "Register Individual Account" to continue.

| $\mathcal{N}$        |
|----------------------|
| webAIRS              |
| Anaesthetic Incident |
| Reporting System     |
| from ANZTADC         |

#### **Register New Account!**

Thank you for registering, your email address is your webAIRS username.

Register

Your password will be sent by email from anztadc.net. This may take several minutes. If your password does not arrive then check the spam folder. If there is no message try retrieving a new password using the Log In link and if this fails contact ANZTADC via ANZTADC@anzca.edu.au An account to save incidents to your individual account has been created automatically. While you are waiting for your password you may optionally also register with an existing registered site (hospital, day surgery or private practice). When your memberships has been confirmed then you will be able to add a new registered site if desired.

| New User Registration                                                                                                    |                    |
|----------------------------------------------------------------------------------------------------|--------------------|
| Email Address: Your-Email-Here@anztadc.net                                                                                            |                    |
| Registration Site Options                                                                                                    |                    |
| Please Select:  Register with an existing Hospital, Private Practice or other organisation. Request information regarding a new site. |                    |
| Organisations currently registered:                                                                                                   |                    |
|                                                                                                    |                    |
| WebAIRS version 3.1.3 (23/2/17) Convright © 2008 - 2017 Terms, Condition                                                              | ons and Privacy Po |

After registering as an individual this will be sufficient for entering incidents into webAIRS for analysis or for audit purposes.

It is also possible to register with an existing site such as a hospital, day surgery or private practice, or to create a new site.

# Register with an existing site (optional)

| ebails<br>southet incident<br>parting function<br>m AN2TAOC Home Inc | cidents Useful Links Register                                                                         |                                           | _                          |                       |  |  |  |
|----------------------------------------------------------------------|----------------------------------------------------------------------------------------------------|-------------------------------------------|----------------------------|-----------------------|--|--|--|
| Register with                                                        | existing site                                                                                         |                                           |                            |                       |  |  |  |
|                                                                      | New User Registration                                                                                 |                                           |                            |                       |  |  |  |
| Email                                                                | Email Address: Your-Email-Here@anztadc.net                                                            |                                           |                            |                       |  |  |  |
| Organi                                                               | isations currently registered:                                                                        |                                           |                            |                       |  |  |  |
| Register w                                                           | ith existing site                                                                                     |                                           |                            |                       |  |  |  |
| Country:                                                             | Australia 💌                                                                                           |                                           |                            |                       |  |  |  |
| State/Region:                                                        | QLD •                                                                                                 |                                           |                            |                       |  |  |  |
| Cities &<br>Towns:                                                   | Brisbane 🔻                                                                                            |                                           |                            |                       |  |  |  |
| Registered<br>Sites:                                                 | Authorised Sites                                                                                      |                                           | Sites still completing the | authorisation process |  |  |  |
| Sites                                                                | Organisation                                                                                          | City or Town                              | Organisation               | City or Town          |  |  |  |
|                                                                      | Select                                                                                                |                                           |                            |                       |  |  |  |
|                                                                      | Select G                                                                                              |                                           |                            |                       |  |  |  |
|                                                                      | Select G                                                                                              |                                           |                            |                       |  |  |  |
|                                                                      | Select I                                                                                              |                                           |                            |                       |  |  |  |
|                                                                      | Select M                                                                                              |                                           |                            |                       |  |  |  |
|                                                                      | Select M                                                                                              |                                           |                            |                       |  |  |  |
|                                                                      | Select P                                                                                              |                                           |                            |                       |  |  |  |
|                                                                      | Select R                                                                                              |                                           |                            |                       |  |  |  |
|                                                                      | Select R                                                                                              |                                           |                            |                       |  |  |  |
|                                                                      | Select S                                                                                              |                                           |                            |                       |  |  |  |
|                                                                      | Select W                                                                                              |                                           |                            |                       |  |  |  |
|                                                                      | Select Wick                                                                                           |                                           |                            |                       |  |  |  |
|                                                                      | Sites where the City or Town are <b>blank</b> have<br>If your site appears in either of the two lists | also been included<br>then click 'Select' |                            |                       |  |  |  |
|                                                                      | to email ANZTADU for help - angtado@angta.                                                            | edu.au                                    |                            |                       |  |  |  |

Home | Log In Registration | Sunday, 14 May 201

If you have selected the option to register with an existing site, or to add a new site on the previous step, then this web page will be displayed. It first will check the existing sites based on Country, State and City/Town. The names of the sites on the slide above have been partially covered for reasons of privacy.

## Register a new site (optional)

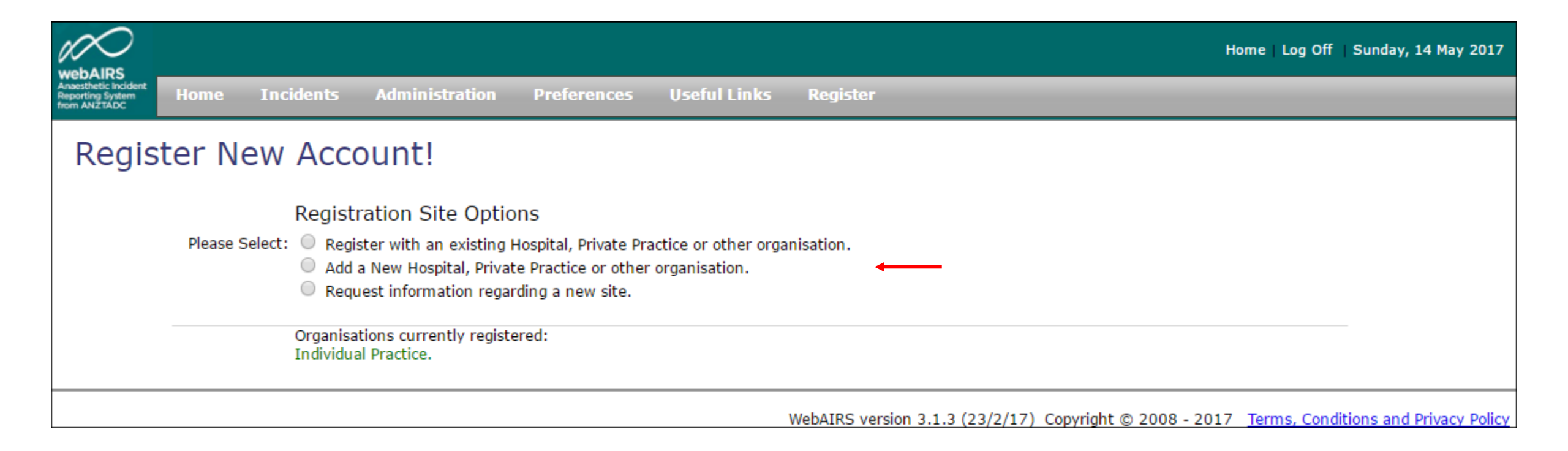

Register a new site (optional)

|                                          |                     |                             |                                                  |                 |                                       |         |          |                    |                  | Home  | Log Off | Sunday, 14 May 2017 |
|------------------------------------------|---------------------|-----------------------------|--------------------------------------------------|-----------------|---------------------------------------|---------|----------|--------------------|------------------|-------|---------|---------------------|
| thetic incident<br>ting System<br>w2TADC | Home Inc            | idents                      | Administration                                   | Preferences     | Useful Links                          | s Regis | ter      |                    |                  | _     | _       |                     |
| Regis                                    | ter a ne            | w sit                       | е                                                |                 |                                       |         |          |                    |                  |       |         |                     |
| -                                        | Organis<br>Individu | sations cur<br>ual Practice | rently registered:<br>e.                         |                 |                                       |         |          |                    |                  |       |         |                     |
|                                          | Register ne         | w site                      |                                                  |                 |                                       |         |          |                    |                  |       |         |                     |
|                                          | Country:            | Australia                   | •                                                |                 |                                       |         |          |                    |                  |       |         |                     |
|                                          | State/Region:       | QLD                         | •                                                |                 |                                       |         |          |                    |                  |       |         |                     |
|                                          | Cities &<br>Towns:  | Brisbane                    | T                                                |                 |                                       |         |          |                    |                  |       |         |                     |
|                                          | Registered          | Author                      | ised Sites                                       |                 |                                       |         | Sites st | ill completing the | authorisation pr | ocess |         |                     |
|                                          | Sites:              |                             | Organisation                                     |                 | City or Town                          |         |          | Organisation       | City or Town     |       |         |                     |
|                                          |                     | Select<br>Select            | <br>Bel                                          |                 |                                       |         |          |                    |                  |       |         |                     |
|                                          |                     | <u>Select</u>               | G                                                |                 |                                       |         |          |                    |                  |       |         |                     |
|                                          |                     | Select                      | G                                                |                 |                                       |         |          |                    |                  |       |         |                     |
|                                          |                     | Select                      | L                                                |                 |                                       |         |          |                    |                  |       |         |                     |
|                                          |                     | Select                      | M                                                |                 |                                       |         |          |                    |                  |       |         |                     |
|                                          |                     | Select                      | P                                                |                 |                                       |         |          |                    |                  |       |         |                     |
|                                          |                     | Select                      | Q                                                |                 |                                       |         |          |                    |                  |       |         |                     |
|                                          |                     | Select<br>Select            | R                                                |                 |                                       |         |          |                    |                  |       |         |                     |
|                                          |                     | Select                      | s                                                |                 |                                       |         |          |                    |                  |       |         |                     |
|                                          |                     | Select                      | т                                                |                 |                                       |         |          |                    |                  |       |         |                     |
|                                          |                     | Select                      | Wi                                               |                 |                                       |         |          |                    |                  |       |         |                     |
|                                          |                     | Sites wi<br>Please s        | here the City or Iown<br>elect from the list abo | we or add a new | i <del>so been included</del><br>site | -       |          |                    |                  |       |         |                     |
|                                          |                     | Add No                      | ew Site                                          |                 |                                       |         |          |                    |                  |       |         |                     |

If you have selected the option to register with a new site on the previous step, then this web page will be displayed. It first will check the existing sites based on Country, State and City/Town. The names of the sites on the slide above have been partially covered for reasons of privacy.

## Complete the details and the next step will be displayed after the Registration Type is selected

| WebAIDS                                                                 | Home   Log Off   Sund                                                     | day, 14 May 2017   |
|-------------------------------------------------------------------------|---------------------------------------------------------------------------|--------------------|
| Anaesthetic Incident<br>Reporting System<br>from ANZTADC Home Incidents | Administration Preferences Useful Links Register                          |                    |
| Register a new s                                                        | site                                                                      |                    |
| Organisations o<br>Individual Prac                                      | currently registered:<br>ctice.                                           |                    |
| Register new site                                                       | e                                                                         |                    |
| Country                                                                 | r: Australia ▼                                                            |                    |
| State/Region:                                                           | CLD T                                                                     |                    |
| Cities & Towns:                                                         | s: Brisbane ▼                                                             |                    |
| Site Name:                                                              | * New Site for ANZTADC *                                                  |                    |
| Contact Telephone:                                                      | e: 07 3636 8111                                                           |                    |
| Registration Type:                                                      | :: Select ▼ *                                                             |                    |
|                                                                         | Save Site Cancel                                                          |                    |
|                                                                         | WebAIRS version 3.1.3 (23/2/17) Copyright © 2008 - 2017 Terms, Conditions | and Privacy Policy |

#### Complete the T & C's and Ethics statement and press "Save Site"

| New Weige Anderson State       Andmistration Surrences       Optimisations Currently registered:         Copyratisations Currently registered:       Country:       Australia         Country:       Australia       Country:       Country:         State/Region:       Country:       State/Region:       Country:         Cities 8. Towns:       Briebane       Country:       State/Region:         State/Region:       Country:       State/Region:       Country:         State/Region:       Country:       State/Region:       Country:         State/Region:       Country:       State/Region:       Country:         State/Region:       Country:       Iteration       State/Region:       Country:         State/Region:       Country:       Iteration       State/Region:       Country:         State/Region:       Of 365 6111       State/Region:       Country:       State/Region:       Country:         Status       Contact Telephone:       07 365 6111       State/Region:       Status       Country:       Status       Country:       Status       Country:       Status       Country:       Status       Country:       Status       Country:       Country:       Country:       Country:       Country:       Country:       Country: <th>WohAIRS</th> <th></th> <th></th> <th></th> <th></th> <th>Home Log Off</th> <th>Sunday, 14 May 2017</th>                                                                                                    | WohAIRS                                                  |                                                                                                    |                                                                                                    |                     |                                                                                                    | Home Log Off | Sunday, 14 May 2017 |
|----------------------------------------------------------------------------------------------------|----------------------------------------------------------|----------------------------------------------------------------------------------------------------|----------------------------------------------------------------------------------------------------|---------------------|----------------------------------------------------------------------------------------------------|--------------|---------------------|
| Subject or a new set of the set of the set o | Anaesthetic Incident<br>Reporting System<br>from ANZTADC | Home Incidents                                                                                                    | Administration Prefer                                                                                                    | ences Useful Links  | Register                                                                                                    |              |                     |
| Organisations currently registered:   Individual Practice:     Country:   Australia   Country:   Australia   Country:   Australia   Country:   Australia   Country:   Australia   Country:   Australia   Country:   Australia   Country:   Australia   Country:   Bisbane   Cities & Towns:   Bisbane   Site Name:   New Site for ANZTADC   Contact Telephone:   (07 3636 811)   Registration Type:   Hospital   Contact Telephone:   (07 3636 811)   Registration Type:   Hospital   Contact Telephone:   (07 3636 811)   Registration Type:   Hospital   Contact Telephone:   Massiance:   Massiance:   Contact Telephone:   Australia   Contact Telephone:   Massiance:   Australia   Contact Telephone:   Massiance:   Australia   Contact Telephone:   Australia   Contact Telephone:   Massiance:   Contact Telephone:   Australia   Contact Telephone:   Australia   Contact Telephone:   Australia   Contact Telephone:   Australia   Contact Telephone:   Australia                                                                                                    | Regis                                                    | ter a new si                                                                                                    | te                                                                                                    |                     |                                                                                                    |              |                     |
| Register new site         Country:       Australia         State/Region:       OLD         Cities & Towns:       Brisbane         Site Name:       New Site for ANZTADC         Site Name:       New Site for ANZTADC         Contact Telephone:       07 3636 8111         Registration Type:       Hospital         Terms and Conditions.       Page to forward deidentified anaesthetic incident data to ANZTADC for the purposes of Quality         Assurance. ANZTADC will both the Australian and the New Zealand securely and has protection under both the Australian analysed nationally. The use of the pulse of the beland analysed nationally. The use of the beland analysed nationally. The use of the considerations statement above above and the New Zealand institution where the patient is considerations statement above above and the New Zealand institution where the patient is considerations statement above above and the New Zealand institution where the patient is committee         - Click here to accept the terms and conditions above above and the New Zealand institution where the patient is considerations statement above above accept the eterms and conditions analysed nationally. The use of the committee         - Click here to accept the terms and conditions above accept the eterms and conditions at the rest of accept the ethics considerations statement above accept the ethics considerations statement above accept the ethics considerations statement above accept the ethics considerations statement above accept the ethics considerations the committee         - Click here to download full version =: <td></td> <td>Organisations cu<br/>Individual Praction</td> <td>urrently registered:<br/>ce.</td> <td></td> <td></td> <td></td> <td></td>                                                                                                    |                                                          | Organisations cu<br>Individual Praction                                                                                                    | urrently registered:<br>ce.                                                                                                    |                     |                                                                                                    |              |                     |
| Country:       Australia         State/Region:       OLD         Cities & Towns:       Brisbane         Site Name:       New Site for ANZTADC         Sten Name:       New Site for ANZTADC         Contact Telephone:       07 3636 8111         Registration Type:       Hospital         Registration Type:       Hospital         Registration Type:       Hospital         Contact Telephone:       07 3636 8111         Registration Type:       Hospital         Registration Type:       Hospital         Bargere to forward deidentified anaesthetic incident data to ANZTADC for the purposes of Quality Assurance at the local institution where the patient is treated. A deidentified subset of this data is forwarded to WebAIRS to be used on this data is forwarded to WebAIRS to be used on advased nationally. The use of the date is on advased nationally. The use of the date is on advased nationally. The use of the date is committee         Click here to download full version -:         Save Site       Cancel                                                                                                    |                                                          | Register new site                                                                                                    |                                                                                                    |                     |                                                                                                    |              |                     |
| State/Region:       QLD         Cities & Towns:       Brisbane         Site Name:       New Site for ANZTADC         Site Name:       New Site for ANZTADC         Contact Telephone:       07.3636.8111         Registration Type:       Hospital         Terms and Conditions.       Top rimary purpose for which the data is collected and used is for Quality Assurance. ANZTADC for the purposes of Quality         Assurance. ANZTADC for the purposes of Quality       The primary purpose for which the data is collected and used is for Quality Assurance at the local institution where the patient is treated. A deidentified an analysed nationally. The use of the Lead and analysed nationally. The use of the Lead and Lead and Lead and Lead and Lead and Lead and Lead and Lead and Lead and Lead Asset on Lead Asset on Lead Asset on Lead Asset on Lead Asset on Lead Asset on Lead Asset on Lead Asset on Lead Asset on Lead Asset on Lead Asset on Lead Asset on                                                                                                    |                                                          | Country:                                                                                                    | Australia 🔹                                                                                                    |                     |                                                                                                    |              |                     |
| Cities & Towns:       Brisbane         Site Name:       New Site for ANZTADC         Contact Telephone:       07 3636 8111         Registration Type:       Hospital         Terms and Conditions.       Ethical considerations and appropriate oversight.         Targee to forward deldentified anaesthetic incident Assurance. ANZTADC for the purposes of Quality and tar forwarded as ecurely and has protection under both the Australian Qualified Privilege Scheme and the New Zealand                                                                                                    |                                                          | State/Region:                                                                                                    | QLD T                                                                                                    |                     |                                                                                                    |              |                     |
| Site Name:       New Site for ANZTADC         Contact Telephone:       07 3636 8111         Registration Type:       Hospital         Terms and Conditions.       Image to forward deidentified anaesthetic incident data to ANZTADC for the purposes of Quality Assurance. ANZTADC for the purposes of Quality data forwarded ascurely and has protection under both the Australian Qualified Privilege Scheme and the New Zealand       The primary purpose for which the data is collected and used to this data is forwarded to WebAIRS to be held and analysed nationally. The use of the dat and and and set of national during the dat and analysed nationally. The use of the data data data data data data data dat                                                                                                    |                                                          | Cities & Towns:                                                                                                    | Brisbane <b>•</b>                                                                                                    |                     |                                                                                                    |              |                     |
| Contact Telephone:       07 3636 8111         Registration Type:       Hospital         I agree to forward deidentified anaesthetic incident data to ANZTADC for the purposes of Quality       •         Assurance. ANZTADC will store any data forwarded securely and has protection under both the Australian Qualified Privilege Scheme and the New Zealand       •         Click Here to accept the terms and conditions above *       •         - Click here to download full version       •         Save Site       Cancel                                                                                                    |                                                          | Site Name:                                                                                                    | New Site for ANZTADC                                                                                                    |                     | *                                                                                                    |              |                     |
| Registration Type:       Hospital       •         Terms and Conditions.       I agree to forward deidentified anaesthetic incident data is collected for the purposes of Quality Assurance. ANZTADC will store any data forwarded securely and has protection under both the Australian Qualified Privilege Scheme and the New Zealand of the Click Here to accept the terms and conditions above *       Ethical considerations and appropriate oversight.         Click Here to accept the terms and conditions above *       •       •         • Click here to download full version       •       •         Save Site       Cancel       •                                                                                                    |                                                          | Contact Telephone:                                                                                                    | 07 3636 8111                                                                                                    |                     |                                                                                                    |              |                     |
| Terms and Conditions.         I agree to forward deidentified anaesthetic incident data to ANZTADC for the purposes of Quality         Assurance. ANZTADC will store any data forwarded securely and has protection under both the Australian Qualified Privilege Scheme and the New Zealand         Image: Click Here to accept the terms and conditions above *         Image: Click here to download full version         Save Site       Cancel                                                                                                    |                                                          | Registration Type:                                                                                                    | Hospital 🔻                                                                                                    | *                   |                                                                                                    |              | -                   |
| Click Here to accept the terms and conditions<br>above *<br>Click here to download full version<br>Save Site Cancel                                                                                                    |                                                          | Terms and Conditio<br>I agree to forward deix<br>data to ANZTADC for t<br>Assurance. ANZTADC<br>securely and has prote<br>Qualified Privilege Sch | ns.<br>dentified anaesthetic incident<br>the purposes of Quality<br>will store any data forwarded<br>ection under both the Australian<br>eme and the New Zealand | Ethical considerati | ons and appropriate oversight.<br>for which the data is collected<br>by Assurance at the local<br>e patient is treated. A deidentified<br>forwarded to WebAIRS to be<br>titionally. The use of the |              |                     |
| Click here to download full version     I wish to discuss with our ethics committee     Click here to download full version     Save Site Cancel                                                                                                    |                                                          | Click Here to accep                                                                                                    | ot the terms and conditions                                                                                                    | Accept the ethics   | considerations statement above                                                                                                    |              |                     |
| Click here to download full version Save Site Cancel                                                                                                    |                                                          | Click here to downlo                                                                                                    | oad full version                                                                                                    | I wish to discuss   | with our ethics committee                                                                                                    |              |                     |
| Save Site Cancel                                                                                                    |                                                          |                                                                                                    |                                                                                                    | Click here to down  | load full version                                                                                                    |              |                     |
|                                                                                                    |                                                          |                                                                                                    | Save Site Cancel                                                                                                    |                     |                                                                                                    |              |                     |

### Conclusion

- We hope that the registration process was intuitive
- If you have any questions or suggestions we will welcome your feedback
- To contact ANZTADC, to send feedback, or if you have any questions, please send an email to anztadc@anzca.edu.au

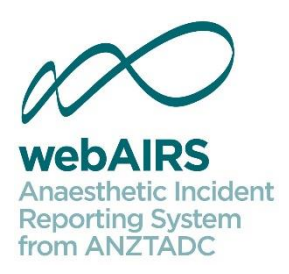